## Como redefinir a senha no portal do fornecedor?

**Etapa 1:** Acesse pgsupplier.com e clique em "Invoice Status" (Status de fatura). Ele o levará à página de login do portal do fornecedor P&G.

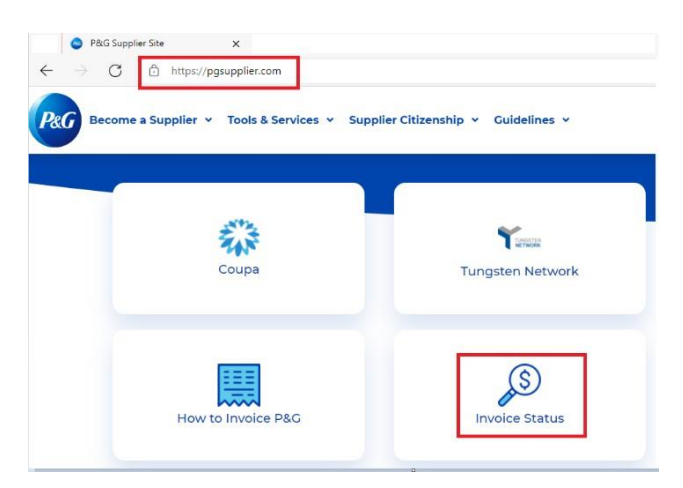

Etapa 2: Vá para a página de login ao portal do fornecedor. Clique em "Forgot Password" (Esqueceu a senha).

| Log in    | Sign up      |                  |
|-----------|--------------|------------------|
| Supplier  | Portal Login |                  |
| Username  |              | Forgot username? |
| Enter you | r username   |                  |
| Password  |              | Forgot password? |
| Enter you | r password   |                  |
|           |              | Log In           |

**Etapa 3:** Insira seu nome de usuário de seu endereço de e-mail da conta do portal do fornecedor. Clique em "Reset Password" (Redefinir senha). Você receberá um e-mail com instruções para obter uma nova senha.

| Forgot Password                                                                          | × |
|------------------------------------------------------------------------------------------|---|
| Enter the username and E-Mail address you used when signing up at P&G's Supplier Portal. |   |
| Username                                                                                 |   |
| Email Address                                                                            |   |
| Reset Password                                                                           |   |

**Etapa 4:** Vá para a caixa de entrada do seu e-mail e verifique o e-mail enviado pela Registrar do portal do fornecedor "Reset Password" (Redefinir senha).

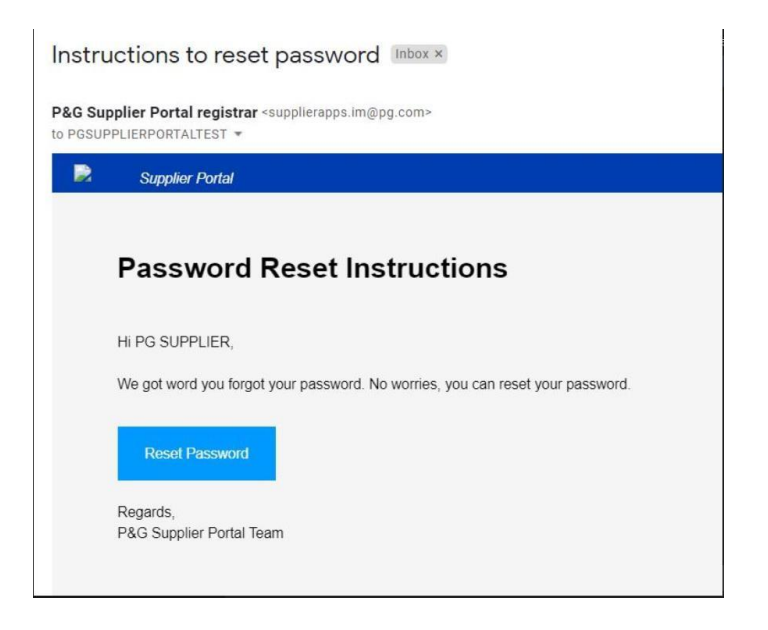

Você será redirecionado a uma página web confirmando que receberá um e-mail contendo sua senha temporária.

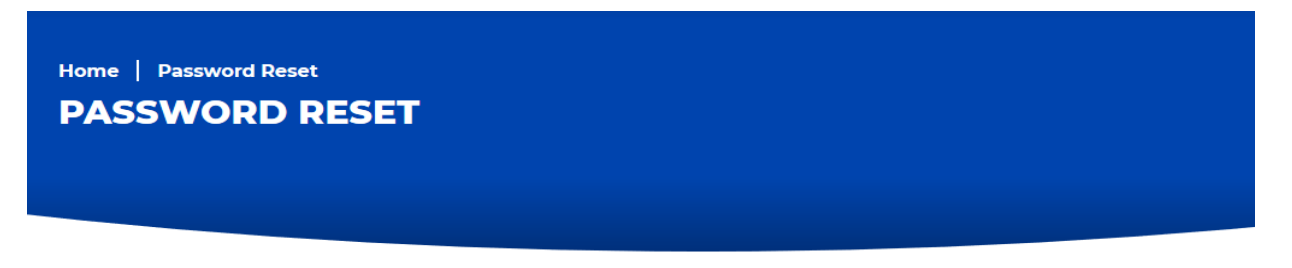

You will receive an email with a temporary password. This temporary password will expire in 24 hours

**Etapa 5:** Verifique seu e-mail novamente para ver a senha temporária enviada por <u>itaccess.im@pg.com</u>. Sua senha temporária expirará dentro de 24 horas, então, configure sua senha permanente o mais rápido possível.

|   | Change temporary password in the next 24 hours                                                                                   |
|---|----------------------------------------------------------------------------------------------------|
| * | itaccess.im@pg.com<br>to me *                                                                                                    |
|   | Hi,                                                                                                    |
|   | We have received your request to reset your password. Your temporary password is: jJ1ocDDr1y                                     |
|   | This temporary password will expire after 24 hours.                                                                              |
|   | DO IT NOW                                                                                                    |
|   | Logon to <u>itAccess</u> with your username and temporary password, click on "Change My Password", and set a permanent password. |
|   | Need help? Go to https://pgsupplier.com/change-password                                                                          |
|   | Sincerely,                                                                                                    |
|   | P&G Supplier Portal Team                                                                                                    |

Etapa 6: Para configurar sua senha permanente, vá para itaccess.pg.com. Faça o login usando seu nome de usuário e

| Login to |         |
|----------|---------|
| Username |         |
| Password |         |
| 1        | Sign On |

Etapa 7: Na página "It Access" (Acesso de TI), clique em "Change my Password" (Trocar minha senha).

| Your Key to IT              |                      |  |  |  |
|-----------------------------|----------------------|--|--|--|
| 📰 Home My Work <del>-</del> |                      |  |  |  |
| A Home                      |                      |  |  |  |
| Change My Password >        | Unlock My Password > |  |  |  |

**Etapa 8:** Insira a senha temporária como a senha atual. Insira sua nova senha permanente. Assegure-se de que a senha permanente cumpra com a política de senha listada. Clique em "Submit" (Enviar) assim que terminar.

| Change my Password                                                                                              |  |  |  |  |
|----------------------------------------------------------------------------------------------------|--|--|--|--|
|                                                                                                    |  |  |  |  |
| Enter your new password below and Submit, using the Password Policy listed below:                               |  |  |  |  |
| Passwords must be at least 8 characters in length.                                                              |  |  |  |  |
| Must include at least one uppercase character (A-Z)                                                             |  |  |  |  |
| Must include at least one lowercase character (a-z)                                                             |  |  |  |  |
| Must include at least one number (0-9)                                                                          |  |  |  |  |
| Optionally include the special characters = or /                                                                |  |  |  |  |
| Don't reuse passwords.                                                                                          |  |  |  |  |
| <ul> <li>Secure passwords do not contain names, birthdays, addresses, or other personal information.</li> </ul> |  |  |  |  |
|                                                                                                    |  |  |  |  |
|                                                                                                    |  |  |  |  |
|                                                                                                    |  |  |  |  |
| Current Password *                                                                                              |  |  |  |  |
|                                                                                                    |  |  |  |  |
| Enter Current Password                                                                                          |  |  |  |  |
| Nau Presured t                                                                                                  |  |  |  |  |
| New Fassword                                                                                                    |  |  |  |  |
|                                                                                                    |  |  |  |  |
| Refer to Step 3 above for password requirements                                                                 |  |  |  |  |
|                                                                                                    |  |  |  |  |
| Confirm New Password *                                                                                          |  |  |  |  |
|                                                                                                    |  |  |  |  |
|                                                                                                    |  |  |  |  |
|                                                                                                    |  |  |  |  |
|                                                                                                    |  |  |  |  |
| NOTE: After clicking "Submit", it may take itAccess up to 1 minute to respond.                                  |  |  |  |  |
|                                                                                                    |  |  |  |  |
|                                                                                                    |  |  |  |  |
| Cancel                                                                                                    |  |  |  |  |
|                                                                                                    |  |  |  |  |
|                                                                                                    |  |  |  |  |

## Etapa 9: Processo

Change Results

Request 0001039139 has been submitted.

Enterprise Directory Success

Precisa de ajuda para configurar a senha permanente na página "It Access" (Acesso de TI)? Contate os números em <u>https://pgsupplier.com/itcallcenter</u> com base na sua região.